## 1. KLIK FILE → PILIH ACCOUNT akan tampil dibawah

| $\bigotimes$ | AKTIVASI OI                                                                                                    | FFICE 365 DULU - | Compatibility Mode                                                                                                    | Si                      | gn in | ?               | -      | ٥ | × |
|--------------|----------------------------------------------------------------------------------------------------|------------------|----------------------------------------------------------------------------------------------------|-------------------------|-------|-----------------|--------|---|---|
| Info         | Account                                                                                                    |                  |                                                                                                    |                         |       |                 |        |   |   |
| New          | Office Theme:                                                                                                    | Product          | Information                                                                                                    |                         |       |                 |        |   |   |
| Open         | Colorful                                                                                                    |                  |                                                                                                    |                         |       |                 |        |   |   |
| Save As      | Sign in to Office<br>Get to your documents from anywhere by signing in to Office. Your<br>granings just get better and more percentilized on grant during your |                  | Office                                                                                                    |                         |       |                 |        |   |   |
|              | use.                                                                                                    |                  |                                                                                                    |                         |       |                 |        |   |   |
| Print        | Sign In                                                                                                    |                  | Activation Required                                                                                                    |                         |       |                 |        |   |   |
| Share        |                                                                                                    | Activate         | Microsoft Office 365 ProPlus                                                                                                    |                         |       |                 |        |   |   |
|              |                                                                                                    | Product          | This product contains                                                                                                    |                         |       |                 |        |   |   |
| Export       |                                                                                                    |                  | A On 10 August 2020 most features of Word will be disabled                                                                                       |                         |       |                 |        |   |   |
| Close        |                                                                                                    |                  | of to August 2020, most readers of word will be disabled.                                                                                        |                         |       |                 |        |   |   |
|              |                                                                                                    | L.               | Office Updates                                                                                                    |                         |       |                 |        |   |   |
| Account      |                                                                                                    | Update           | Updates are automatically downloaded and installed.                                                                                              |                         |       |                 |        |   |   |
| Feedback     |                                                                                                    | Options *        |                                                                                                    |                         |       |                 |        |   |   |
| Options      |                                                                                                    | About<br>Word    | About Word<br>Learn more about Word, Support, Product ID, and Copyright info<br>Version 1808 (Build 10730.20102 Click-to-Run)<br>Monthly Channel | rmation.                |       |                 |        |   |   |
|              |                                                                                                    | What's<br>New    | What's New<br>See the most recently installed updates.                                                                                           | Activate<br>Go to Setti | Wind  | lows<br>activat | e Winc |   |   |

## 2. KLIK PADA ICON ACTIVATE PRODUCT

|                                                                                                    | ×    |
|----------------------------------------------------------------------------------------------------|------|
| Microsoft                                                                                                    |      |
| Sign in to set up Office                                                                                     |      |
|                                                                                                    |      |
| Use your regular email Get free cloud storage Use your account to install<br>address Office on other devices |      |
| Sign in with your work, school, or personal Microsoft account                                                |      |
| Sign in Create Account                                                                                       |      |
| <u>I don't want to sign in or create an account</u><br><u>What is a Microsoft account?</u>                   | N/in |

## 3. KLIK SIGN IN

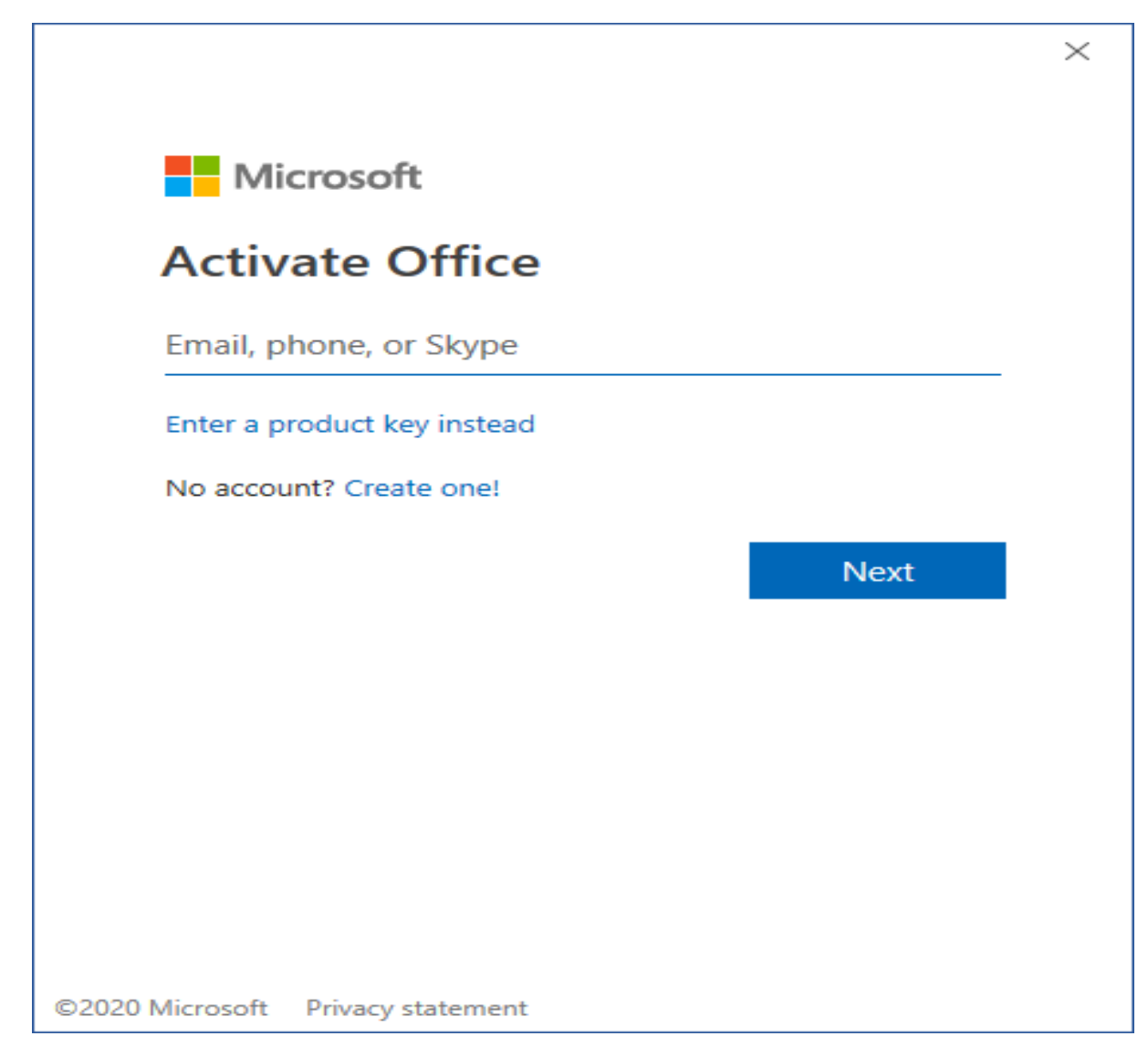

ISIKAN ALAMAT EMAIL ......@umy.ac.id

4. KLIK WORK OR SCHOOL ACCOUNT

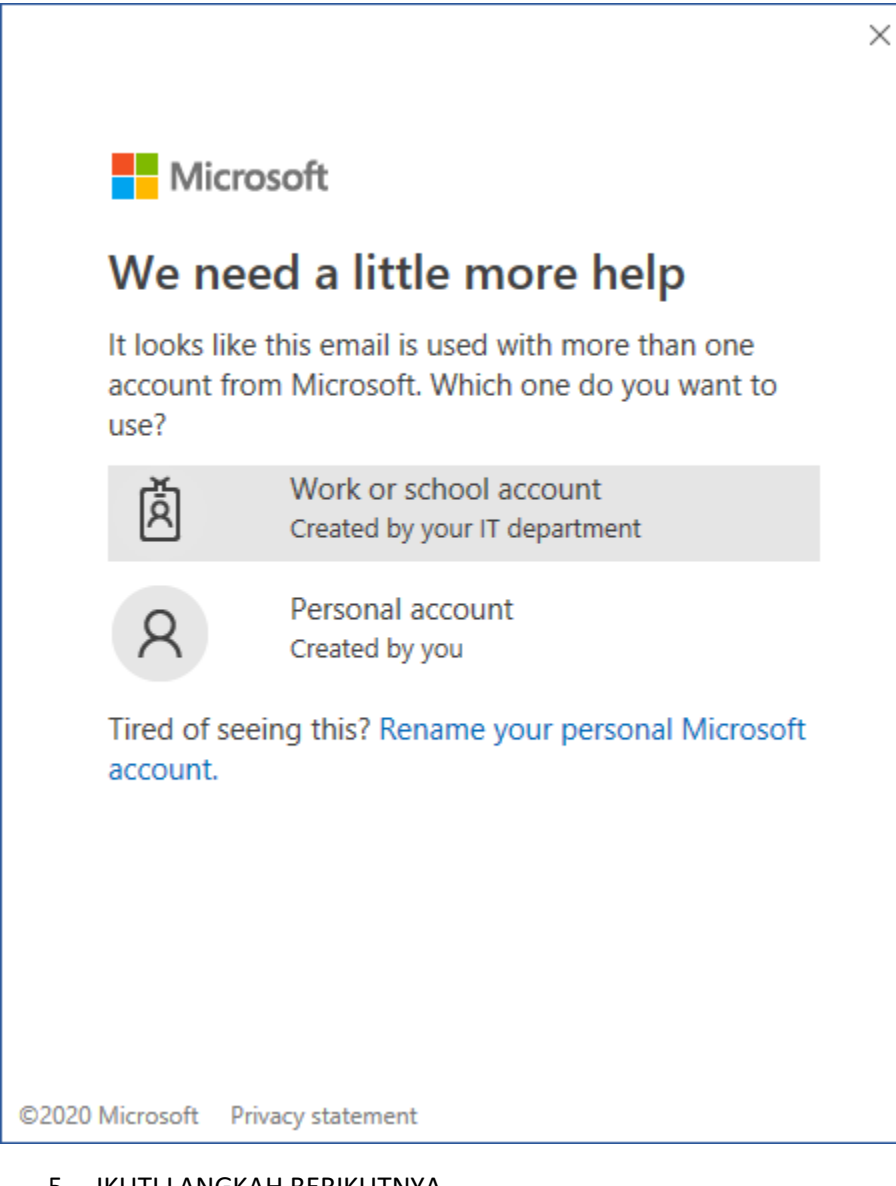

- 5. IKUTI LANGKAH BERIKUTNYA
- 6. APABILA AKUN BELUM VERIFIKASI, LAKUKAN VERIFIKASI AKUN

BISA DENGAN SMS ATAU EMAIL LAIN, SELAIN ....@umy.ac.id